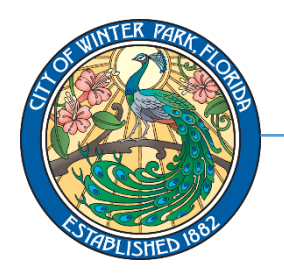

401 South Park Avenue • Winter Park, Florida 32789

407-599-3530 • licensing@cityofwinterpark.org

Business Certificates

## To apply for your Business Certificate, please visit cityofwinterpark.org/selfservice and follow the instructions below:

**1.** Click on "Launch Self Service Portal". Click "Continue" to continue to the online portal.

| City of Wi | nter Park           | Self      | -Service |
|------------|---------------------|-----------|----------|
| NY ISLO    |                     |           | I MARINE |
| 1          | LAUNCH SELF SERVICE | POINTINA. |          |

2. Click on the box that says "Login or Register".

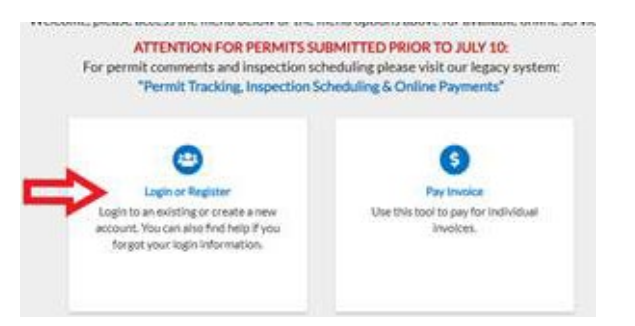

**3.** If you have not yet registered, click the smaller blue link that says "Register Here." (If you have already registered, log in using the credentials you created upon registration and SKIP TO Step 7).

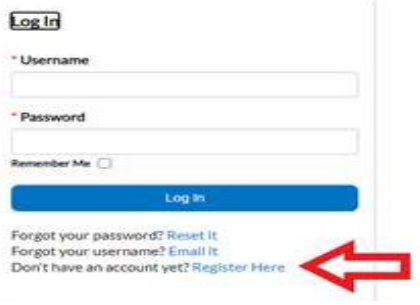

4. Type in your email address and click "Next".

Thank you for registering with Winter Park. You may now apply, manage, sea

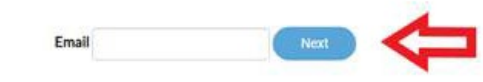

5. An email will then be sent to your inbox. <u>Check</u> <u>your email and click on "Confirm" within</u> <u>the email.</u>

- 6. Follow the on-screen instructions to set up your account. <u>NOTE: The username should NOT</u> <u>be an email address, and the address</u> <u>must be separated on different lines.</u>
- 7. Once you are logged in, select "Apply" and then select the Business Certificate type you wish to apply for. Selecting "All" will send you to the next page and allow you to search for a specific Business Certificate application.

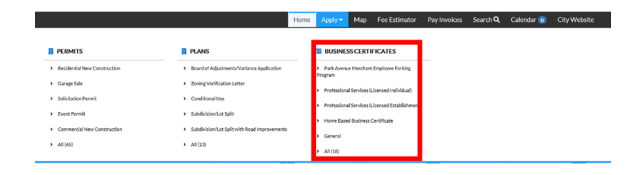

**8.** Using the "search" field, you can search for the application type by typing in key words or you can scroll through the list.

| Application Assistant                  |             |              |         |
|----------------------------------------|-------------|--------------|---------|
| Search for application names and keywo | ords        |              | ٩       |
| AF All                                 | L≥ Trending | CERTIFICATES | D PLANS |
| > Show Categories                      |             |              |         |
| Alcoholic Beverage - Off-Site          | e           |              | Apply   |
| Category Name:                         | Description |              |         |

You are receiving this automated e-mail based on a user registration request that address that was provided in the initial user registration process is the correct e-n Confirm

**9.** Once you find the application you wish to apply for, then select the **"Apply**" button.

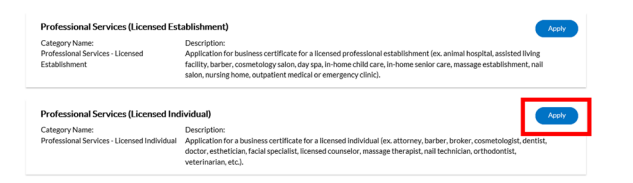

 10. On the blue box titled "Create New Business During Application", select "Business Certificate/Use Permit" in the drop-down menu. Then click "+" to begin the application steps.

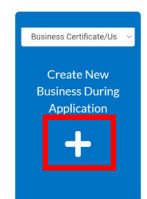

## **11.** Adding a Location:

**a.** To add a location, select the large "+" button to add the business address as the required location.

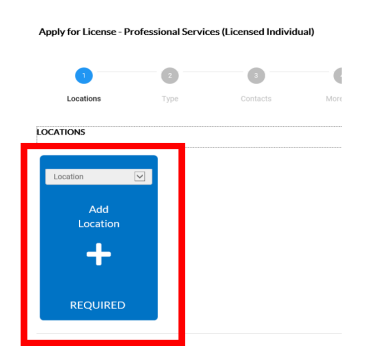

**b.** On the next page, then type in the address in the "search" bar and select the blue magnifying glass.

|                    | Dashboard | Home | Apply • | View • | м |
|--------------------|-----------|------|---------|--------|---|
| Back to Applicatio | in        |      |         |        |   |
| Add Location       |           |      |         |        |   |
| Address P          | arcel     |      |         |        |   |
| Add Address As     | Location  |      |         |        |   |
| <br>Search         |           |      |         |        |   |
| Address Informs    | ation     |      |         |        |   |
| Scarce of other    |           |      |         |        |   |

**c.** Select the "**Add**" button next to the appropriate address in the search results. Do **NOT** select an adjacent address as this will

delay your application. If your address is not listed, please reach out to the City of Winter Park Addressing Department at addressing@cityofwinterpark.org.

| klress              |                                                | Action |
|---------------------|------------------------------------------------|--------|
| 1 ELECTRIC WATER AI | ND SEWER S PARK AVE WINTER PARK, FL 32789-4319 | A66    |
| 1 NEWS RACKS        | S PARK AVE WINTER PARK, FL 32789-4319          | 440    |
| 01 ELECTRIC         | S PARK AVE WINTER PARK, FL 32789-4319          |        |
| 1 S PARK AVE WINTER | R PARK, FL 32789-4319                          | 444    |
| 1 S PARK AVE WINTER | R PARK, FL 32789-4319                          | Add    |
| 1 S PARK AVE WINTER | R PARK, FL 32789-4319                          | 444    |

**d.** With the proper address now selected and listed under "**Locations**", select the "**Next**" button on the bottom right.

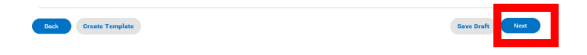

**12.** Add Business Details: Complete all required fields identified with "\*". This will differ depending on the business type. Once complete select the "**Next**" button.

| $\sim$                  | 2                     | 0                 | 0         | 0           | 0         | 0                 |
|-------------------------|-----------------------|-------------------|-----------|-------------|-----------|-------------------|
| Locations               | Туре                  | Contacts          | More Info | Attachments | Signature | Review and Submit |
| BUSINESS DETAILS        |                       |                   |           |             |           |                   |
| *Company Type           | Business Certificate/ | Use Permit        |           |             |           |                   |
| *Company Name           |                       |                   |           |             |           |                   |
| Business<br>Description |                       |                   |           |             |           |                   |
| DBA                     |                       |                   |           |             |           |                   |
| *Location               |                       | ~                 |           |             |           |                   |
| LICENSE DETAILS         |                       |                   |           |             |           |                   |
| *License Type           | Professional Service  | s (Licensed Indiv |           |             |           |                   |
| Description             |                       |                   |           |             |           |                   |

## **13.** Add Contacts:

**a.** Some applications require multiple Contact types. New contacts may be added by selecting the Contact type from the drop-down menu and select the "**Add Contact**" button.

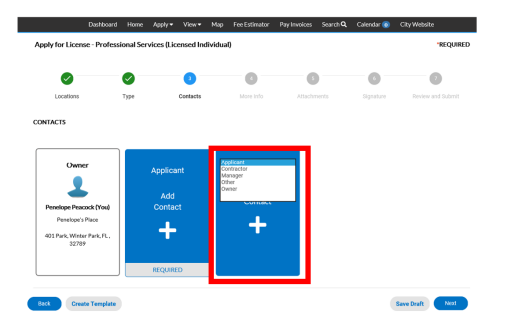

**b.** Existing contacts may be found using the "search" menu. To enter a new contact, select "**Enter Manually**" and enter the required fields. Once a contact is entered, they can be found in the "search" menu.

|                       | Dashboard  | Home        | Apply 🕶    | View • | Мар | Fee Estimator | Pay Invoices | Search Q | Calendar 💿 | City Website |
|-----------------------|------------|-------------|------------|--------|-----|---------------|--------------|----------|------------|--------------|
| « Back to Application |            |             |            |        |     |               |              |          |            |              |
| Add Contact           |            |             |            |        |     |               |              |          |            |              |
| Add Contact As        | ontractor  | Y           |            |        |     |               |              |          |            |              |
| Search Enter          | Menually N | ty Favorite | 9          |        |     |               |              |          |            |              |
| Enter Manually        |            |             |            |        |     |               |              |          |            |              |
|                       |            | *F          | irst Name  |        |     |               |              |          |            |              |
|                       |            | -1          | ast Name   |        |     |               |              |          |            |              |
|                       |            | Comp        | any Name   |        |     |               |              |          |            |              |
|                       |            |             | Email      |        |     |               |              |          |            |              |
|                       |            | *Ho         | me Phone   |        |     |               |              |          |            |              |
|                       |            | • Mol       | ille Phone |        |     |               |              |          |            |              |
|                       |            | * Busin     | ess Phone  |        |     |               |              |          |            |              |
|                       |            |             |            | Submi  | t   |               |              |          |            |              |

**c.** For **"Professional Services – Licensed Individual" applications ONLY**: Please make the licensed individual the "**owner**" to have the name of the individual reflect on the Business Certificate.

**d.** Once all contacts have been added, select the blue "**Next**" button.

| Deck | Create Template |  | Save Draft | Next |
|------|-----------------|--|------------|------|
|      |                 |  |            |      |

**14.** More Info: Complete all required fields identified with "\*". This will differ depending on the business type. Once complete select the "**Next**" button.

| Apply for License - P           |                                                    | *REQUIRED           |                          |   |           |                                |
|---------------------------------|----------------------------------------------------|---------------------|--------------------------|---|-----------|--------------------------------|
| 0                               | 0                                                  | 0                   | 0                        | 0 | G         | 0                              |
| Locations<br>MORE INFO          | Туре                                               | Contacts            | More info                |   | Signature | Review and Submit              |
| L - Business Certifica<br>'Ucen | te - Licensed Indivic<br>sed Individual Classifica | lual<br>Barber/beau | ty/nail individual chair |   | Y         | Next Section   Top   Main Menu |
|                                 | "Business Square Foot                              | age: 500            |                          |   |           |                                |
| "Fe                             | ederal Employer ID Nun<br>(FEIN) or                | nber<br>SSN         |                          |   |           |                                |
| *Desc                           | cription/Nature of busin                           | Hair Stylist        |                          |   |           |                                |

**15.** Attachments: Upload any documents as required for the business type. Files may not be duplicated for multiple required documents. All required document types must be uploaded in order to continue with the application. If claiming tax exemption, please provide the documentation to show proof of exemption. Once complete, select the "**Next**" button.

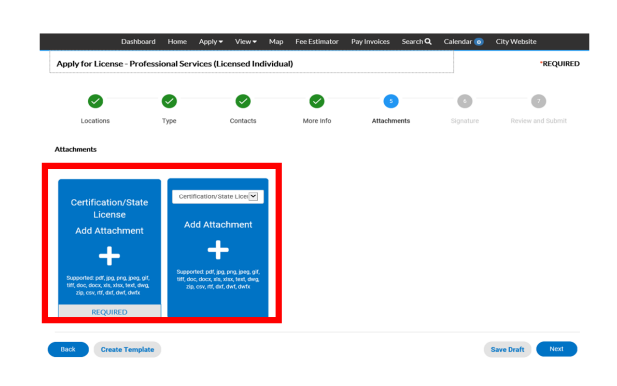

**16.** Type and sign your application. When ready, select the blue "**Next**" button.

| $\checkmark$                                                                             |                                                                              | $\checkmark$                                                                              | $\checkmark$                                                | $\checkmark$                                           | •                                               | 7                                              |
|------------------------------------------------------------------------------------------|------------------------------------------------------------------------------|-------------------------------------------------------------------------------------------|-------------------------------------------------------------|--------------------------------------------------------|-------------------------------------------------|------------------------------------------------|
| Locations                                                                                | Туре                                                                         | Contacts                                                                                  | More Info                                                   | Attachments                                            | Signature                                       | Review and Submit                              |
| SIGNATURE                                                                                |                                                                              |                                                                                           |                                                             |                                                        |                                                 |                                                |
| By entering your name bel                                                                | ow you are agreeing to                                                       | the following statement:                                                                  |                                                             |                                                        |                                                 |                                                |
| I hereby certify that the fo<br>instructions sheets issues<br>responsible for becoming t | regoing statements ar<br>by the City of Winter F<br>'amiliar with the code : | e true and correct to the b<br>Park regarding this applica<br>and abiding by its requiren | est of my knowledge an<br>tion. I acknowledge tha<br>sents. | d belief under penalties<br>t this business is governe | of perjury. I acknowle<br>d by the City of Wini | edge receipts of the<br>ter Park Code and I am |
| * Please type your name a                                                                | is consent to electron                                                       | ically sign this application                                                              | Penelop                                                     | e Peacock                                              |                                                 |                                                |
| Enable Type Signature                                                                    |                                                                              |                                                                                           |                                                             | _                                                      |                                                 |                                                |
| Penelope Peacock<br>June, 01 2020                                                        |                                                                              |                                                                                           |                                                             |                                                        |                                                 |                                                |
| x 7/2                                                                                    | 27                                                                           |                                                                                           |                                                             |                                                        |                                                 |                                                |
| Clear                                                                                    |                                                                              |                                                                                           |                                                             |                                                        |                                                 |                                                |
| Back Create Ten                                                                          | nplate                                                                       |                                                                                           |                                                             |                                                        |                                                 | Save Draft Next                                |

**17.** Please review your entire application. When ready, select the blue "**Submit**" button.

| Ap  | Apply for License - Professional Services (Licensed Individual) |          |                |                    |             |           |                   |  |  |
|-----|-----------------------------------------------------------------|----------|----------------|--------------------|-------------|-----------|-------------------|--|--|
|     | 0                                                               | Ø        | Ø              | ø                  | Ø           | Ø         | 0                 |  |  |
|     | Locations                                                       | Type     | Contacts       | More Info          | Attachments | Signature | Review and Submit |  |  |
|     |                                                                 |          |                |                    |             |           | Submit            |  |  |
| Loc | ations                                                          |          |                |                    |             |           |                   |  |  |
|     | Location                                                        |          | 316 N PARK A   | VE WINTER PARK, FL | 32789       |           |                   |  |  |
|     | Parcel Numb                                                     | er       | 30220594001    | 9250               |             |           |                   |  |  |
| Bas | ic Info                                                         |          |                |                    |             |           |                   |  |  |
|     | Company Na                                                      | ne       | Penelope's Pla | ce                 |             |           |                   |  |  |
|     | Company Typ                                                     | e        | Business Certi | licate/Use Permit  |             |           |                   |  |  |
|     | Business Des                                                    | cription | Hair Stylist   |                    |             |           |                   |  |  |
|     |                                                                 |          |                |                    |             |           |                   |  |  |

**18.** Your application has successfully been submitted. You will receive notices via email if any items are missing and when your application has been processed. **NOTE**: No fees are due until the application has been reviewed for sufficiency, approved, processed, and an invoice is generated.

| You have successfully agaled. Please understand that the submission of this agalication dees not constitute automity to do<br>believes proto to complexity of an advance of the business contractionspermit. You may monitor the progress of<br>your agalication to looking at your Diaboard on the Citizen Self Service Portal. | e rou mane ma anazarany a cateu:                                                                                                    | Fees                                                                                   |         |
|----------------------------------------------------------------------------------------------------|----------------------------------------------------------------------------------------------------|----------------------------------------------------------------------------------------|---------|
| Continue to idense View Details Add for                                                                                                    | 'ou have successfully applied. Please understand that the submission of this application<br>usiness prior to completion of all inspections and issuance of the business certificate/p<br>our application by looking at your Dashboard on the Citizen Self Service Portal. | does not constitute authority to do<br>smit. You may monitor the progress of<br>\$0.00 |         |
|                                                                                                    | Continue to license                                                                                                    | View Details Add                                                                       | lo Cart |
|                                                                                                    |                                                                                                    |                                                                                        |         |

- **19.** If the City Fire Marshall determines that a fire inspection is required for your business, a fire inspector will contact you to schedule the onsite inspection.
- **20.** If everything looks in order following the determination of the fire inspector or if a fire inspection is not required, your application will be reviewed for sufficiency and processed. Then a Business Certificate invoice will be generated and you will be notified automatically via email.
- **21.** After your application has been fully processed, you will receive an invoice to pay online via email. Visa<sup>®</sup>, Mastercard<sup>®</sup> and Discover<sup>®</sup> are accepted. At this time, American Express<sup>®</sup> and e-checks are not acceptable forms of payment. If writing a check, make it payable to the City of Winter Park, mail it to

401 S. Park Avenue, Winter Park, FL 32789, ATTN: Planning & Zoning Department, and include the invoice number in the memo line.

Upon payment (allow one business day for processing), return to your Dashboard and click "My Licenses". Select your Business Certificate and click the blue printer icon in the top right of your screen to print your Business Certificate. Business Certificates are no longer mailed.

| icense Number 9999          |                 |                     |             |                     |            |
|-----------------------------|-----------------|---------------------|-------------|---------------------|------------|
| icense Details   fat Diener | ta   Main Meria |                     |             |                     |            |
| License Details             |                 |                     |             |                     |            |
| License Type:               | General         | District:           | Winter Park | Applied Date:       | 97/17/2020 |
| Account Number:             |                 | Issued By:          |             | Period Start Date:  | 07/17/2020 |
| Statue                      | tourd           |                     |             | Expiration Date:    | 89/96/2021 |
| Description                 |                 |                     |             |                     |            |
|                             |                 |                     |             |                     |            |
| Report Lotations            | Pers impectants | Atacheneris Contach | Hith Own    | dications Mare Info |            |

As a reminder, **ALL BUSINESS CERTIFICATES EXPIRE EVERY SEPTEMBER 30.** To renew your Business Certificate, please access our "How to RENEW Business Certificates Guide" at (cityofwinterpark.org/businesscertificate). For any additional questions you may have, a Frequently Asked Questions (FAQ) section is available at (cityofwinterpark.org/bcFAQ).

Your business is significant to our city's livelihood, prosperity, and sustainability. Thank you for providing services and products that continue to make the City of Winter Park the best place to live, work and play in Florida for today's residents and future generations.

Sincerely,

The City of Winter Park Business Certificates Office licensing@cityofwinterpark.org

## **Required Documents List for Business Certificate Types:**

| License Type/Classification                                                   | Required Documents                                                                                                    | If Applicable Documents                                                                                                    |
|-------------------------------------------------------------------------------|----------------------------------------------------------------------------------------------------|----------------------------------------------------------------------------------------------------|
| Alcoholic Beverage Certificate - Off Site                                     | State of Florida Beverage License                                                                                                    | None                                                                                                    |
| Alcoholic Beverage Certificate - On Site                                      | State of Florida Beverage License                                                                                                    | None                                                                                                    |
| Business Certificate - General                                                | None                                                                                                    | Tax Exemption Proof                                                                                                    |
| Business Certificate - Home-Based Business                                    | Signed Home-Based Business     Regulation Form                                                                                                    | Tax Exemption Proof                                                                                                    |
| Business Certificate -<br>Manufacturing/Fabrications/Auto-Related<br>Services | • None                                                                                                    | Tax Exemption Proof                                                                                                    |
| Business Certificate - Professional Services<br>(Licensed Establishment)      | State Establishment License                                                                                                    | Tax Exemption Proof                                                                                                    |
| Business Certificate - Professional Services<br>(Licensed Individual)         | State Individual License                                                                                                    | Tax Exemption Proof                                                                                                    |
| Business Certificate - Restaurant/Food<br>Establishment                       | <ul> <li>State Restaurant License or FDA<br/>Permit</li> <li>Interior and Exterior Seating<br/>Layout</li> <li>Copy of Menu</li> </ul>                                                                                       | <ul> <li>Tax Exemption Proof</li> <li>State Alcohol License</li> </ul>                                                                                                    |
| Business Certificate - Retail/Wholesale                                       | None                                                                                                    | Tax Exemption Proof                                                                                                    |
| Commercial Food Vending Permit - Mobile                                       | <ul> <li>DBPR License</li> <li>Photo of Vending Unit</li> <li>Plan for Signage</li> <li>Property Lease Agreement</li> <li>Proposed Layout/ Placement of<br/>Unit at Location</li> <li>Restroom Facility Agreement</li> </ul> | <ul> <li>Tax Exemption Proof</li> <li>Food Handler's Certificate</li> </ul>                                                                                                    |
| Registered Waste Hauler Permit                                                | <ul> <li>Local Tax Receipt</li> <li>Proof of Liability Insurance</li> </ul>                                                                                                    | <ul> <li>Certification from EPA</li> <li>Fleet Inventory</li> <li>State Certificated Recycle<br/>Facility Letter</li> <li>Waste Hauler Reports</li> </ul>                                 |
| Sidewalk Café Seating (all the same)                                          | <ul> <li>Café Seating Layout</li> <li>Certificate of Liability Insurance</li> <li>Photographs of Café Seats/Table</li> </ul>                                                                                                 | <ul> <li>State Alcohol License</li> <li>State Restaurant License</li> <li>Adjacent Business<br/>Approval Letter if placing<br/>tables/chairs in front of<br/>adjacent property</li> </ul> |